#### For Xbox activation, go to page 6

DTS Sound Unbound is the Windows and Xbox application which enables the use of DTS Headphone:X technology on Windows 10 and Xbox systems.

The following steps are only applicable if you have been provided with a DTS Sound Undound license activation code.

1. Open your web browser, and go to microsoft.com/redeem:

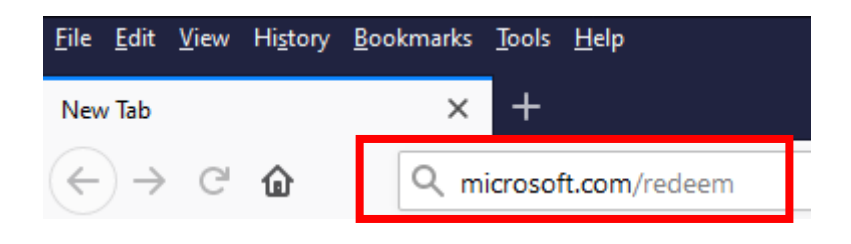

**2.** Sign into the Microsoft account on which you wish to activate the DTS Sound Unbound license (you may need to create an account if you currently do not have one):

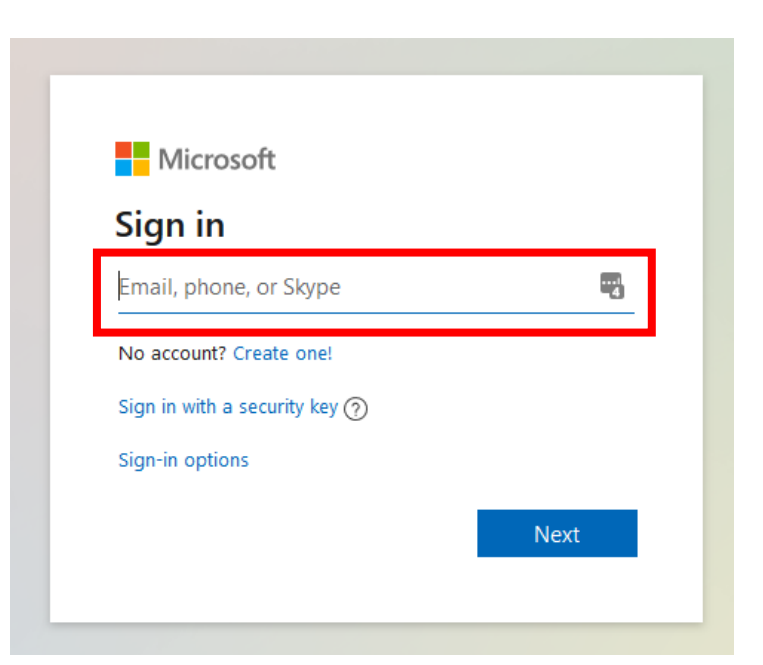

**3.** You will be automatically redirected to the redeem page where you will be able to enter the 25-character code you have been provided (on the sticker located on the packaging) to unlock your user license:

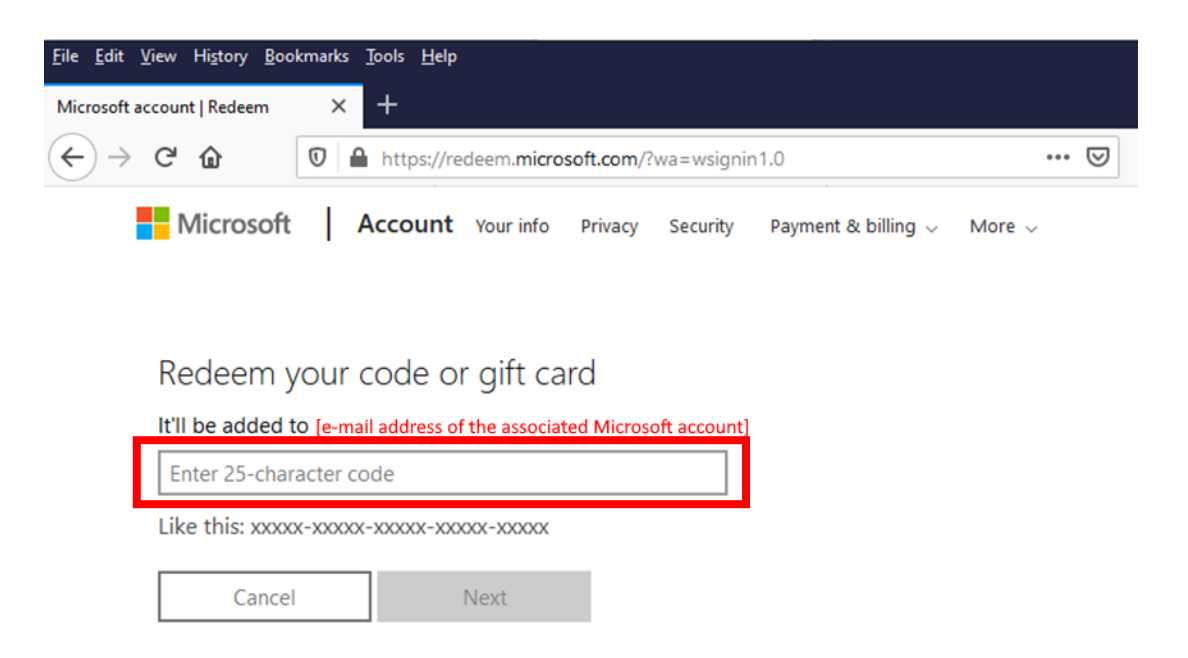

**4.** Your license will automatically be activated for 1 year, and you will be redirected to the DTS Sound Unbound application page in the Microsoft store. Click on "Get" to download and install the app.

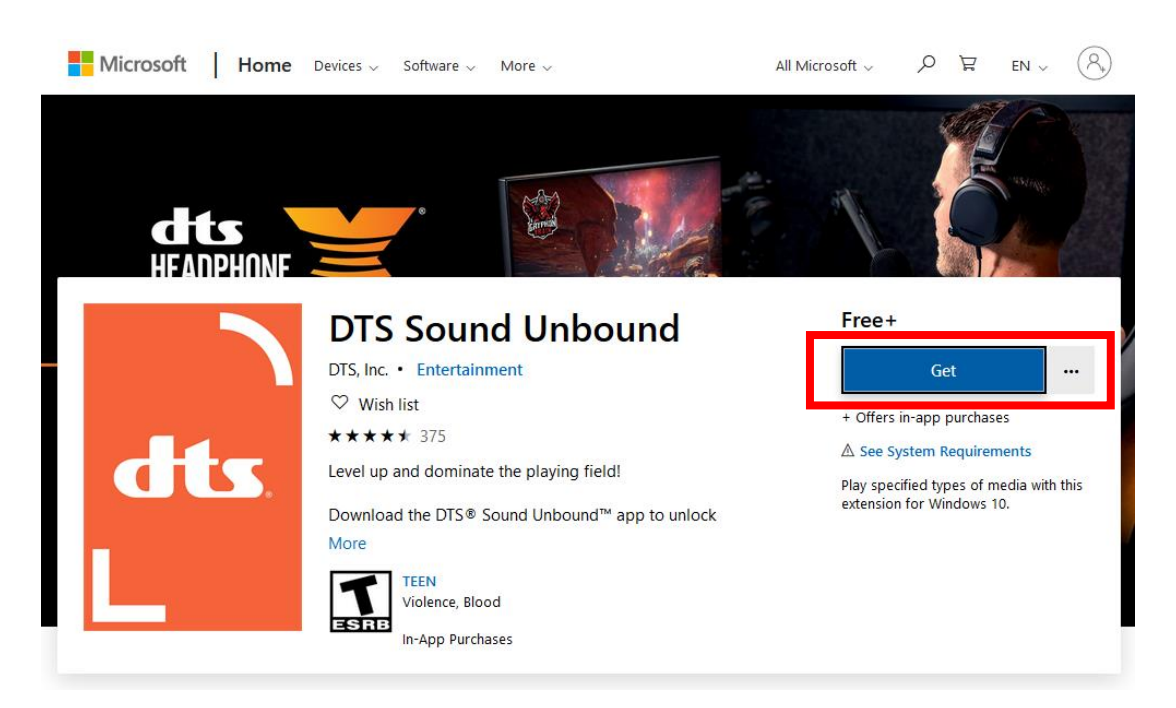

**5.** After install completion, open the DTS Sound Unbound app and click on "Settings":

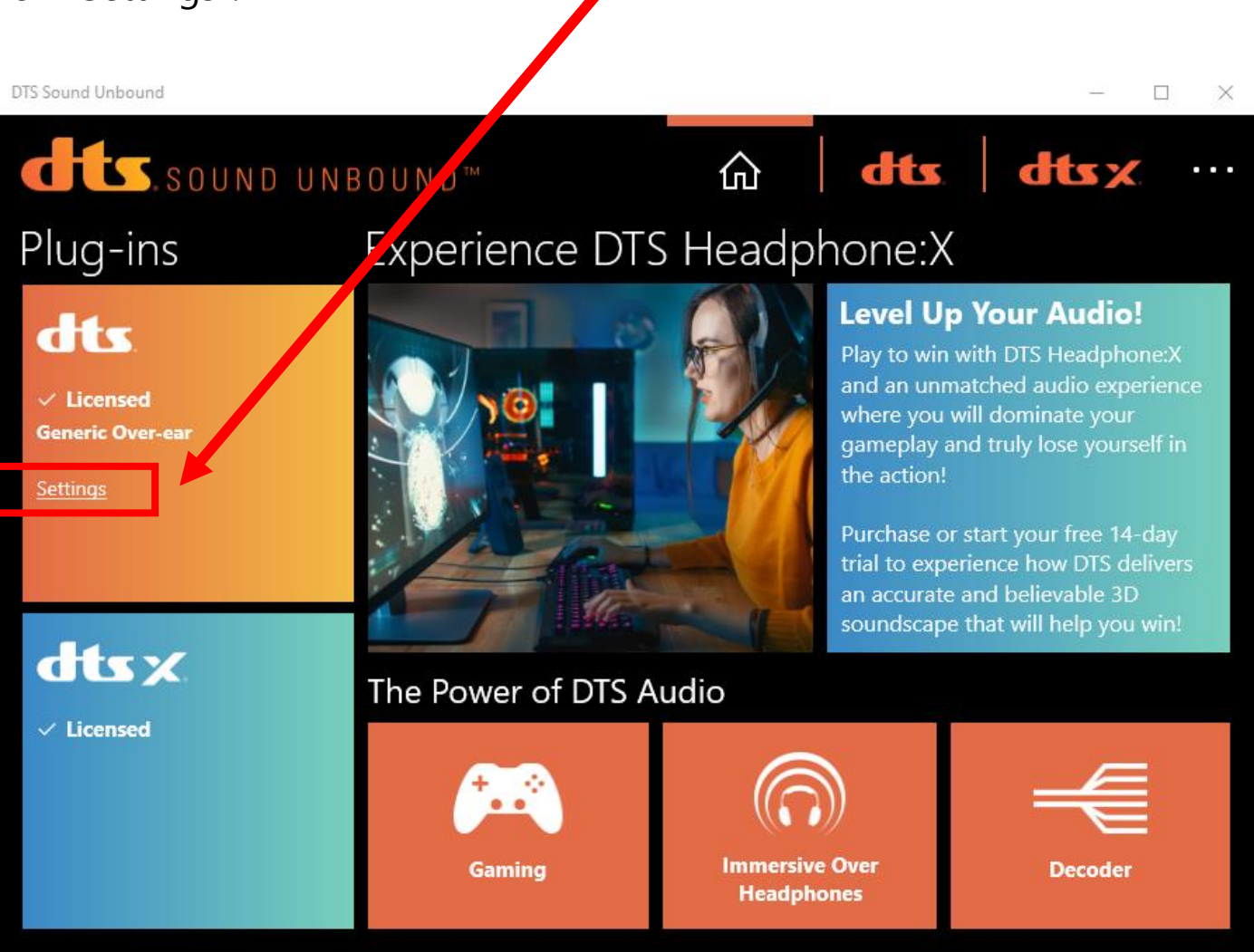

6. Click on the three dots to activate the search bar, then type in "Thrustmaster":

| ← DTS Sound Unbound                                                                           |                                                                                                    |     | – 🗆 × |
|-----------------------------------------------------------------------------------------------|----------------------------------------------------------------------------------------------------|-----|-------|
| DTS Head                                                                                      | ound™ ๛ิ<br>ohone:X                                                                                                    | dts | dts x |
| Configure Headph<br>DTS Headphone:X has been<br>your exact model. Or, if you<br>you're using. | ones Explore Spatial Sound<br>in tuned to over 500 headphones. Select<br>u're not sur e, select the headphone type      |     |       |
| 4 6                                                                                           | Select your headphones<br>thrustmaster                                                                                  | хρ  |       |
| Currently selected: Generic<br>Spatial Mode<br>Do you like a more immers                      | Thrustmaster Y-300CPX Six Collection Edition<br>Thrustmaster Y-300CPX<br>Thrustmaster T.Racing Scuderia Ferrari Edition |     |       |
| experience? Select your sp<br>Select Spatial Mode<br>Balanced ~                               | Thrustmaster T.Flight U.S. Air Force Edition Thrustmaster T.Assault Six Collection Edition                              |     |       |
|                                                                                               |                                                                                                    |     |       |

Select your headset model in the dropdown menu; this will activate the recommended EQ setting specifically created by DTS for your Thrustmaster headset.

- **7.** Activate DTS Headphone:X in the Windows 10 sound settings:
- Right-click on the sound settings icon of the task bar

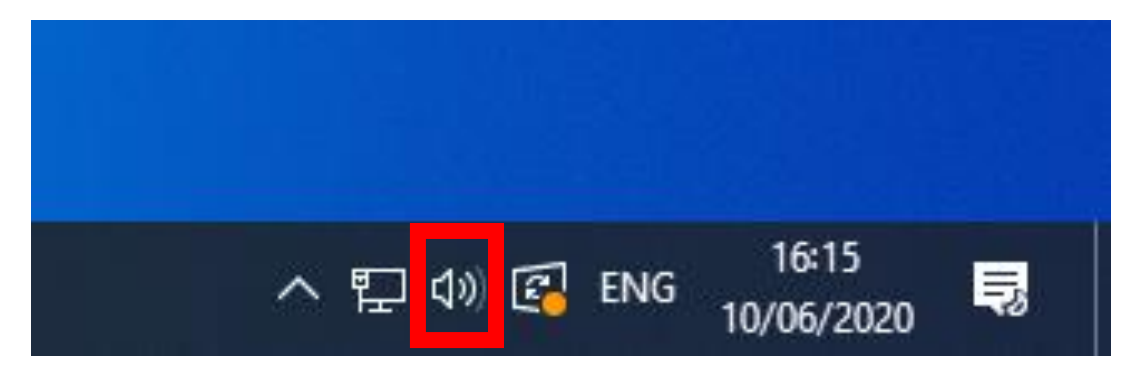

- Hover to "Spatial Sound (Off)", then select "DTS Headphone:X"

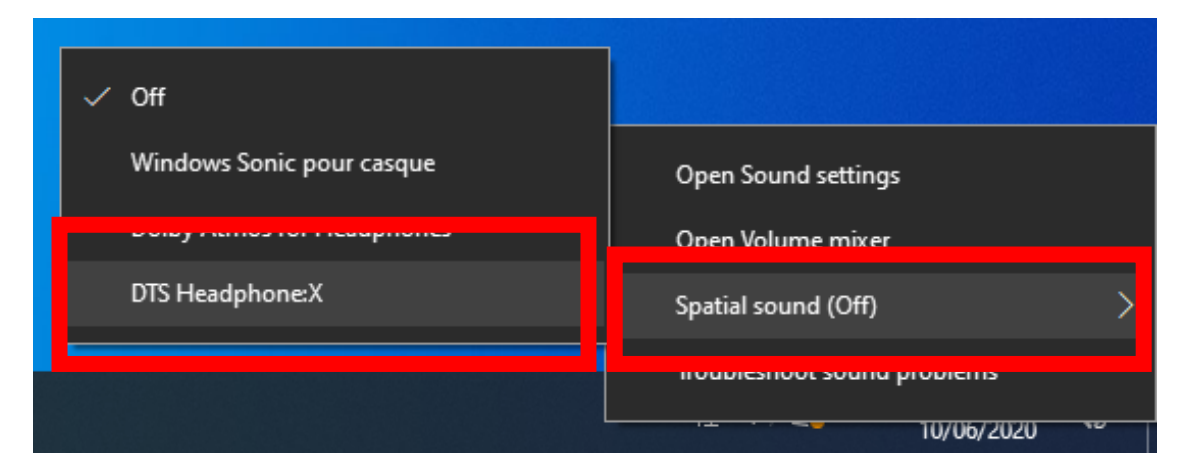

DTS Heaphone:X is now set up on your PC

#### For PC activation, go to page 1

DTS Sound Unbound is the Windows and Xbox application which enables the use of DTS Headphone:X technology on Windows 10 and Xbox systems.

The following steps are only applicable if you have been provided with a DTS Sound Undound license activation code.

**1.** Scroll down the main menu of your Xbox to the Store application:

| Pins      |                       |                  |                     |
|-----------|-----------------------|------------------|---------------------|
| Store     |                       |                  |                     |
|           | C) New games          | ✓ Top paid games | Xbox games specials |
|           | 🚦 ] Games coming soon | ✓ Top free games | ,O Search           |
|           | 2                     |                  |                     |
| Store     |                       |                  |                     |
| Game Pass |                       |                  |                     |
| Community |                       |                  |                     |
| Mixer     |                       |                  |                     |
| Welcome   |                       |                  |                     |
|           |                       |                  |                     |

2. In the store, select "Use a code"

| 🛱 🛞 Press 🗟 to si | gn in       |                               |                                             |              |               |  |
|-------------------|-------------|-------------------------------|---------------------------------------------|--------------|---------------|--|
|                   | Sorry, we o | Go to the<br>can't show featu | D<br>Microsoft Store<br>ared games and apps | s right now. |               |  |
| Deals             | ✓ Search    | 日 Memberships                 | Use a code                                  | Apps         | ੴ Movies & TV |  |

**3.** Enter the 25-character code you have been provided (on the sticker located on the packaging) to unlock your 1-year user license:

| Redeem you<br>It'll be added to jyjaouer | r code or gift (<br>n@guillemot.fr | card |  |            |
|------------------------------------------|------------------------------------|------|--|------------|
| Enter 25-character coo                   | de                                 |      |  |            |
| Like this: xxxxx-xxxxx-xxx               | xxx-xxxxx-xxxxx                    |      |  |            |
|                                          |                                    |      |  |            |
|                                          |                                    |      |  |            |
| Cancel                                   |                                    |      |  | View Terms |
|                                          |                                    |      |  |            |

**4.** You will receive a preview stating you are getting DTS Headphone:X; confirm activation

| Here is what you get                                                          |                                        |              |
|-------------------------------------------------------------------------------|----------------------------------------|--------------|
| DTS Headphone:X<br>DTS, Inc.<br>Add on for: DTS Sound Unbound                 |                                        |              |
| By selecting Confirm, you agree to the Store Terms<br>Conditions. No refunds. | s of Sale and Microsoft Gift Terms and |              |
|                                                                               |                                        |              |
|                                                                               |                                        |              |
|                                                                               |                                        |              |
| Cancel Confirm                                                                |                                        | View Terms   |
|                                                                               |                                        |              |
|                                                                               | HELANDATI                              | BLACK DESERT |

**5.** You will receive confirmation that the license has been activated; close the page

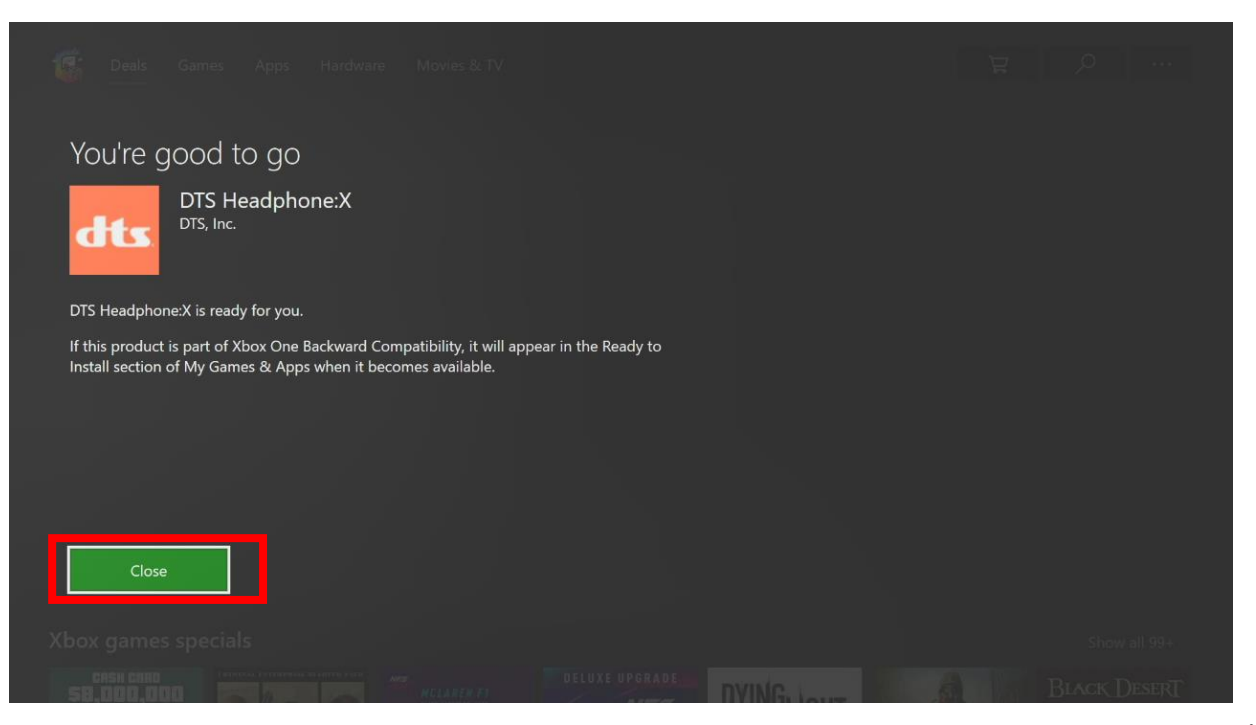

**6.** After closing the page you will be redirected to the Store page of the DTS Sound Unbound application; click "Install"

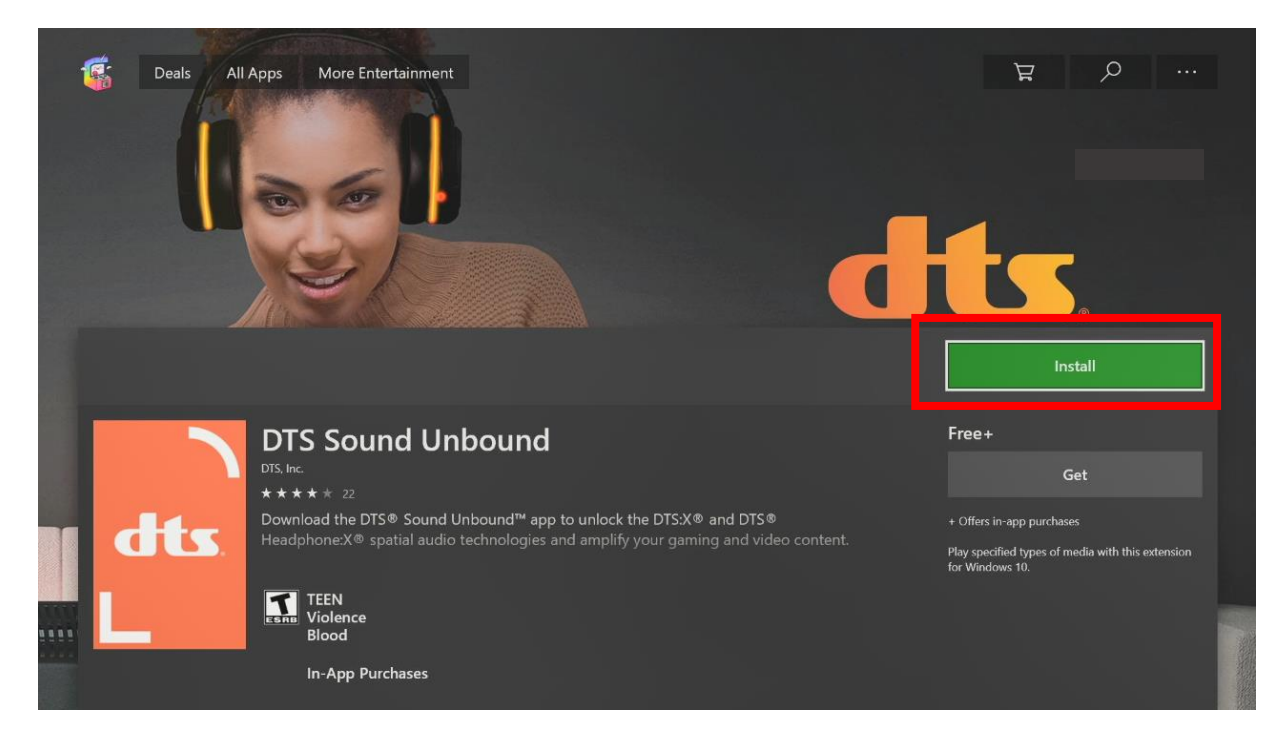

#### 7. After install, select "Launch"

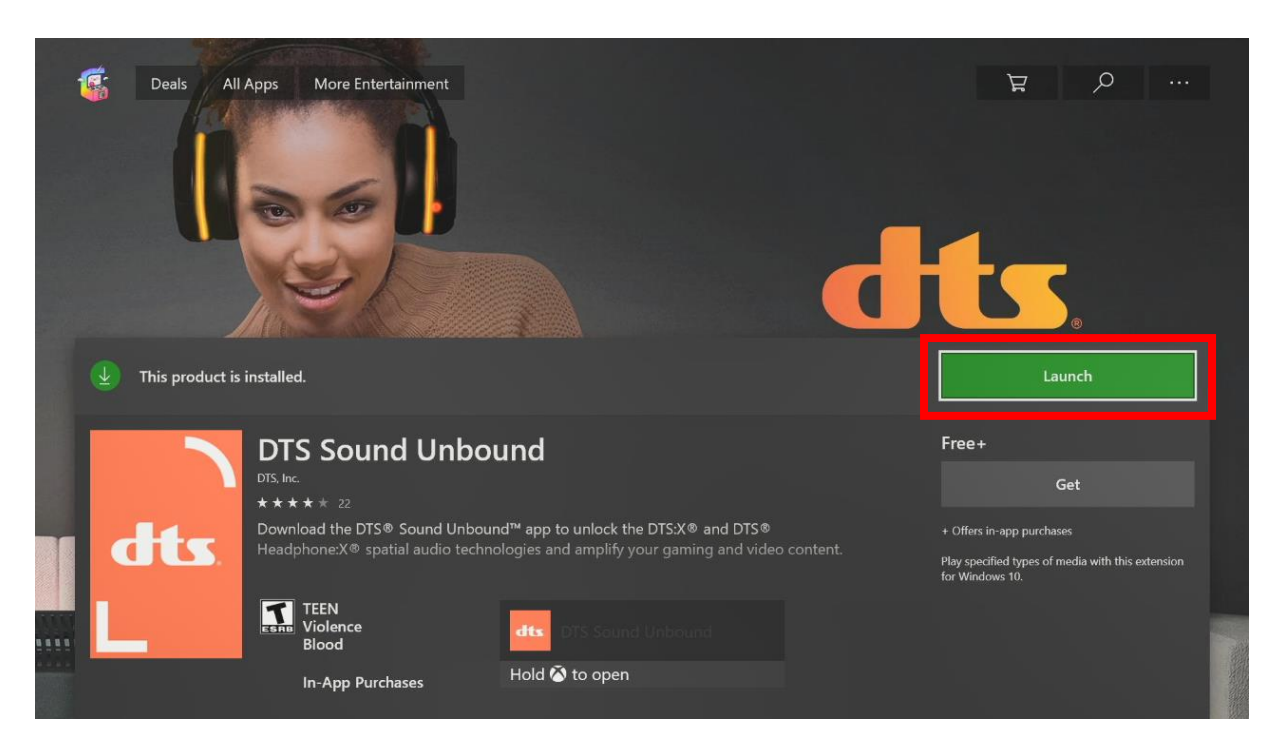

8. To set-up your system, select the DTS tile

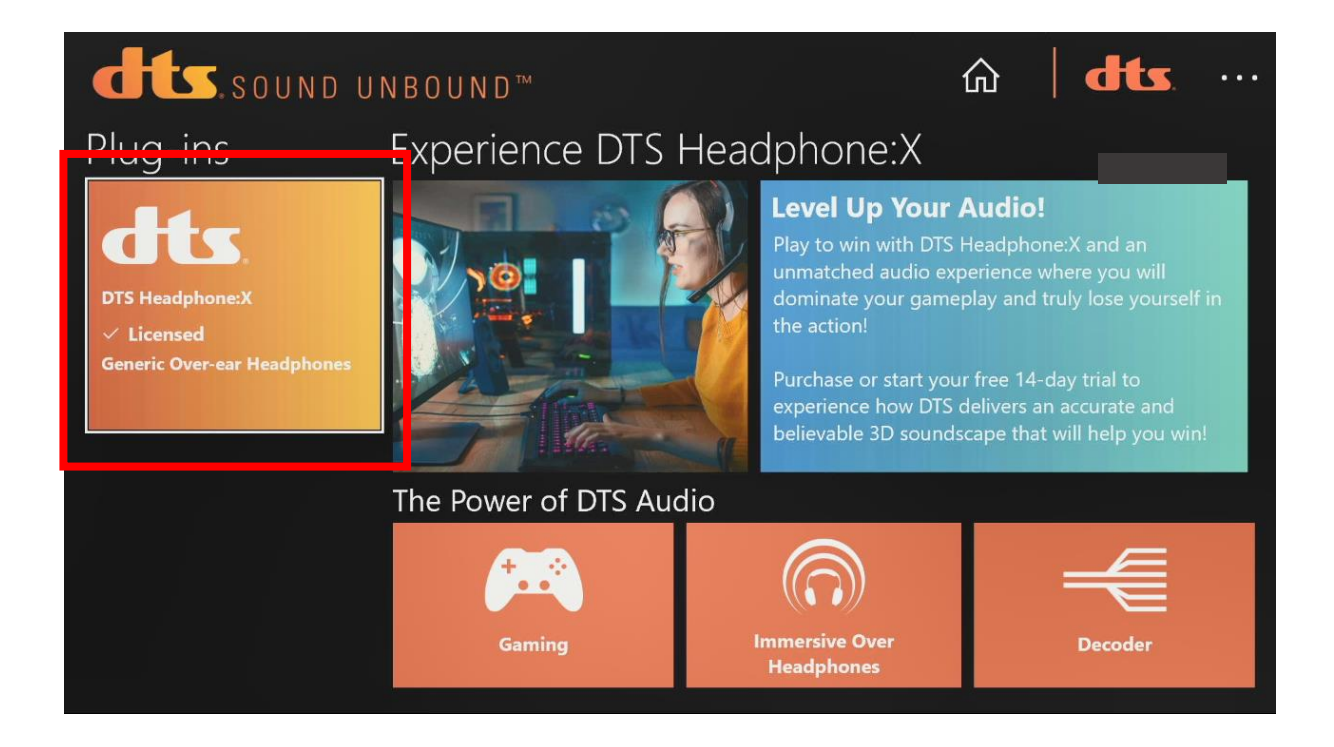

9. Select "Settings"

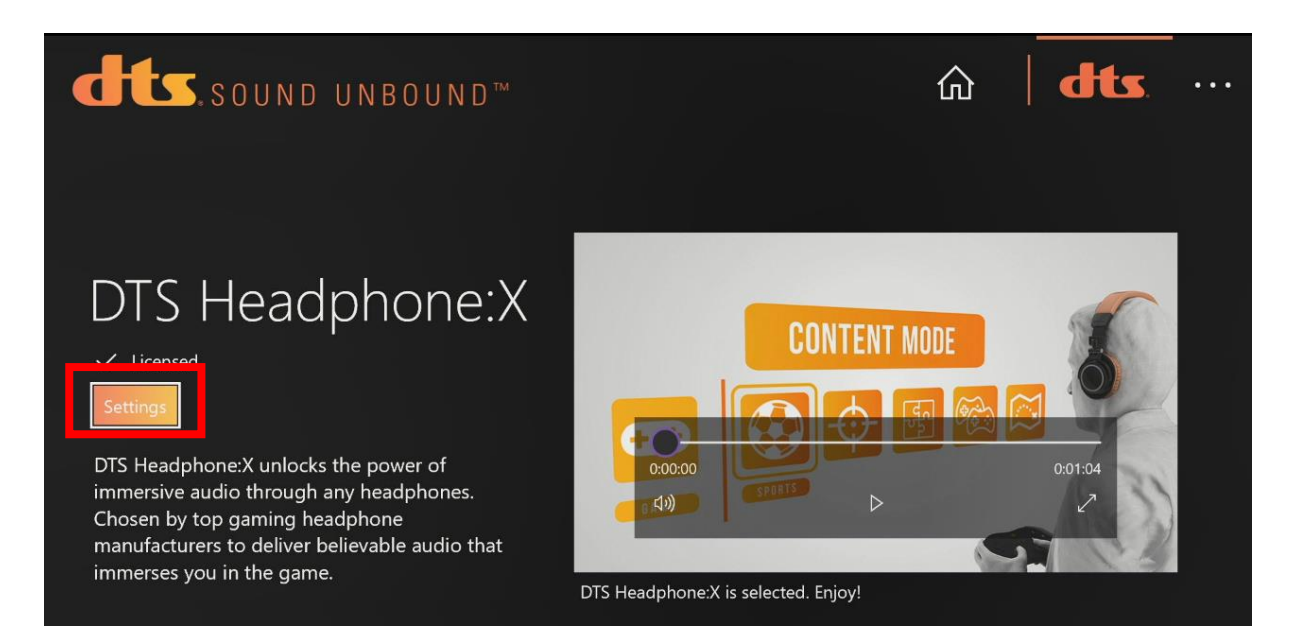

**10.** Select the three dots to activate the search bar, then type in "Thrustmaster":

| DTS Headphone: X has been gour evants model. Or, if you make the transfer T. Assault Six Collection Edition   Thrustmaster T. Flight U.S. Air Force Edition   Thrustmaster T. Racing Scuderia Ferrari Edition   Thrustmaster T. Racing Scuderia Ferrari Edition   Thrustmaster T. Assault Six Collection Edition   Thrustmaster T. Racing Scuderia Ferrari Edition   Thrustmaster T. Assault Six Collection Edition   Thrustmaster T. Assault Six Collection Edition   Thrustmaster T. Assault Six                                                                                                    | dts.sound                                                                                                    | U N B O                                                                           | U N D                |                         |                        |                     |          |          |        |          |    | ŵ          | 1  | dts. | ••• |  |
|----------------------------------------------------------------------------------------------------|----------------------------------------------------------------------------------------------------|-----------------------------------------------------------------------------------|----------------------|-------------------------|------------------------|---------------------|----------|----------|--------|----------|----|------------|----|------|-----|--|
| Configure Headph       Thrustmaster T.Racing Scuderia Ferrari Edition         DTS Headphone:X has been your exact model. Or, if you you're using.       Thrustmaster Y-300CPX         Image: Configure Headphone:X has been your exact model. Or, if you you're using.       Thrustmaster Y-300CPX         Image: Configure Headphone:X has been you're using.       Thrustmaster Y-300CPX Six Collection Edition         Image: Configure Headphone:X has been you're using.       Thrustmaster Y-300CPX Six Collection Edition         Image: Configure Headphone:X has been you're using.       Thrustmaster Y-300CPX Six Collection Edition         Image: Configure Headphone:X has been you're using.       Thrustmaster Y-300CPX Six Collection Edition         Image: Configure Headphone:X has been you're using.       Thrustmaster Y-300CPX Six Collection Edition         Image: Configure Headphone:X has been you're using.       Thrustmaster Y-300CPX Six Collection Edition         Image: Configure Headphone:X has been you're using.       Thrustmaster Y-300CPX Six Collection Edition         Image: Configure Headphone:X has been you're using.       Thrustmaster Y-300CPX Six Collection Edition         Image: Configure Headphone:X has been you're using.       Thrustmaster Y-300CPX Six Collection Edition         Image: Configure Headphone:X has been you're using.       Thrustmaster Y-300CPX you're using.         Image: Configure Headphone:X has been you're using.       Thrustmaster Y-300CPX you're using.         Image: Configure Headp                                                                                                    | DTS Hea                                                                                                    | d (                                                                               | ustmaste<br>ustmaste | r T.Assau<br>r T.Flight | ılt Six C<br>: U.S. Ai | ollectic<br>r Force | on Edit  | tion     |        |          |    |            |    |      |     |  |
| Inrustmaster Y-300CPX Six Collection EditionInrustmaster Y-300CPX Six Collection EditionThrustmaster Y-300CPX Six Collection EditionThrustmaster Y-300CPX Six Collection EditionCurrently selected: Ger $\bigcirc$ TheyThriftThrustThrusting ( $\bigcirc$ )File $\bigcirc$ Spatial Mode $\bigcirc$ $\bigcirc$ $\bigcirc$ Select Spatial Mode $\bigcirc$ $\bigcirc$ $\bigcirc$ $\bigcirc$ $\bigcirc$ $\bigcirc$ Balanced $\checkmark$ $\bigcirc$ $\bigcirc$ <th c<="" td=""><td>Configure Head<br/>DTS Headphone:X has<br/>your exact model. Or, i<br/>you're using.</td><td>been<br/>f you Thr</td><td>ustmaste<br/>ustmaste</td><td>r T.Racin<br/>r Y-300C</td><td>g Scude<br/>:PX</td><td>eria Fei</td><td>rrari Ec</td><td>dition</td><td></td><td></td><td></td><td></td><td></td><td></td><td></td></th>                                                                                                    | <td>Configure Head<br/>DTS Headphone:X has<br/>your exact model. Or, i<br/>you're using.</td> <td>been<br/>f you Thr</td> <td>ustmaste<br/>ustmaste</td> <td>r T.Racin<br/>r Y-300C</td> <td>g Scude<br/>:PX</td> <td>eria Fei</td> <td>rrari Ec</td> <td>dition</td> <td></td> <td></td> <td></td> <td></td> <td></td> <td></td> <td></td> | Configure Head<br>DTS Headphone:X has<br>your exact model. Or, i<br>you're using. | been<br>f you Thr    | ustmaste<br>ustmaste    | r T.Racin<br>r Y-300C  | g Scude<br>:PX      | eria Fei | rrari Ec | dition |          |    |            |    |      |     |  |
| Currently selected: Ger $\textcircled{\circ}$ TheyThriftThrustThrustThrustThrifterThrusting ()Spatial Mode $\swarrow$ $\blacksquare$ $\blacksquare$ </td <td>د و</td> <td>• Ihr<br/>Thr</td> <td>ustmaste<br/>u</td> <td>r Y-300C</td> <td>PX Six (</td> <td>Collect</td> <td>ion Ed</td> <td>lition</td> <td></td> <td></td> <td>Q</td> <td></td> <td></td> <td></td> <td></td> | د و                                                                                                    | • Ihr<br>Thr                                                                      | ustmaste<br>u        | r Y-300C                | PX Six (               | Collect             | ion Ed   | lition   |        |          | Q  |            |    |      |     |  |
| Spatial Mode $# + = \bigcirc$ 1234567890 $\boxdot$ Do you like a more im<br>experience? Select yo $q$ $w$ $e$ $r$ $t$ $y$ $u$ $i$ $o$ $p$ $\searrow$ Select Spatial Mode $a$ $s$ $d$ $f$ $g$ $h$ $j$ $k$ $l$ $\cdot$ $e$ Balanced $\checkmark$ $i$ $i$ $o$ $i$ $i$ $i$ $i$ $i$ $i$ $i$                                                                                                    | Currently selected: Ger                                                                                                    | ∙® They                                                                           | Their                | Thrift                  | Thrus                  | t Thi               | rush     | Thri     | /e     | Thriller | Th | rusting ®• |    |      |     |  |
| Spatial Modeqwertyuiop>Do you like a more im<br>experience? Select yo $a$ sdfghjkl'Select Spatial Mode $a$ sdfghjkl''Balanced $\checkmark$ $z$ xcvbnm,.? $e$                                                                                                    | C                                                                                                    |                                                                                   | 1 2                  |                         | 4                      |                     | 6        | 7        | 8      | 9        | 0  | ∕⊠ ⊗       |    |      |     |  |
| $\begin{array}{c c c c c c c c c c c c c c c c c c c $                                                                                                    | Spatial Mode                                                                                                    | <                                                                                 | q w                  |                         |                        |                     |          |          |        |          |    | >          |    |      |     |  |
| Select Spatial Mode<br>Balanced<br>Select Spatial Mode<br>Balanced                                                                                                    | Do you like a more im<br>experience? Select vo                                                                                                    |                                                                                   |                      |                         |                        |                     |          |          |        |          |    |            |    |      |     |  |
| Balanced ✓ <sup>©</sup> ↓⊚                                                                                                    | Select Spatial Mode                                                                                                    | $\uparrow$                                                                        |                      |                         |                        |                     |          |          |        |          |    | Υ.         |    |      |     |  |
|                                                                                                    | Balanced $\checkmark$                                                                                                    |                                                                                   |                      |                         |                        |                     |          |          |        |          |    |            | ₽® | )    |     |  |

**11.** Select your headset model in the dropdown menu; this will activate the recommended EQ setting specifically created by DTS for your Thrustmaster headset.

| dts.sound                                                                                     | U N B C                                           | UN                                        | I D ™                                               | i                                 |                                              |                                         |                                         |                                    |    |          |    | ណ៍                       | ን  |   | dts. | ••• |
|-----------------------------------------------------------------------------------------------|---------------------------------------------------|-------------------------------------------|-----------------------------------------------------|-----------------------------------|----------------------------------------------|-----------------------------------------|-----------------------------------------|------------------------------------|----|----------|----|--------------------------|----|---|------|-----|
| DTS Head<br>Configure Head<br>DTS Headphone:X has<br>your exact model. Or, i<br>you're using. | C K Thi<br>Thi<br>bi en<br>f ou Thi<br>Thi<br>Thi | ustma<br>ustma<br>ustma<br>ustma<br>ustma | aster T<br>aster T<br>aster T<br>aster Y<br>aster Y | Assau<br>Flight<br>Racin<br>-300C | IL Six (<br>U.S. A<br>g Scuc<br>PX<br>PX Six | Collec<br>Air Ford<br>deria F<br>Colled | tion Ed<br>ce Edit<br>errari<br>ction E | lition<br>ion<br>Edition<br>dition | n  |          | Q  |                          |    |   |      |     |
| Currently selected: Ger                                                                       | () They                                           | / Th                                      | eir                                                 | Thrift                            | Thru                                         | st T                                    | hrush                                   | Thr                                | ve | Thriller | Th | rust <mark>n</mark> g ®' |    |   |      |     |
| Spatial Mode                                                                                  |                                                   |                                           | 2                                                   | 3                                 | 4                                            |                                         | 6                                       | 7                                  | 8  | 9        |    | ⊗ ⊗                      |    |   |      |     |
| Do vou like a more im                                                                         | <                                                 |                                           |                                                     |                                   |                                              |                                         |                                         |                                    |    |          |    | <u>&gt;</u>              |    |   |      |     |
| experience? Select yo                                                                         |                                                   |                                           |                                                     |                                   |                                              |                                         |                                         |                                    |    |          |    |                          |    |   |      |     |
| Select Spatial Mode                                                                           | 1                                                 |                                           |                                                     |                                   |                                              | b                                       |                                         |                                    |    |          |    | ب<br>ا                   |    |   |      |     |
| Balanced $\vee$                                                                               |                                                   |                                           |                                                     |                                   |                                              |                                         |                                         |                                    |    |          |    |                          | \$ | 6 |      |     |

**12.** To ensure DTS Headphone:X has been properly activated, go to the system settings by pressing the Xbox button on your controller and navigating to "Settings" in the "Profile & System" tab:

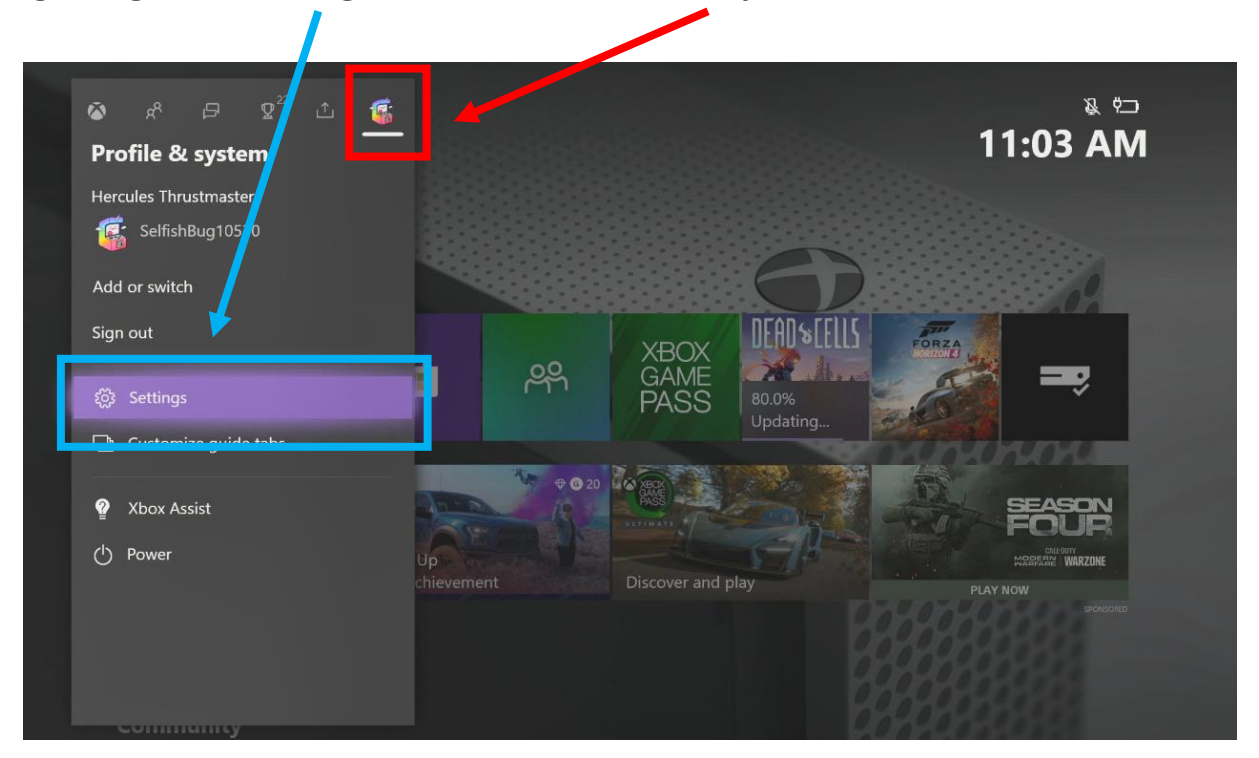

**13.** In "General", select "Volume & audio output":

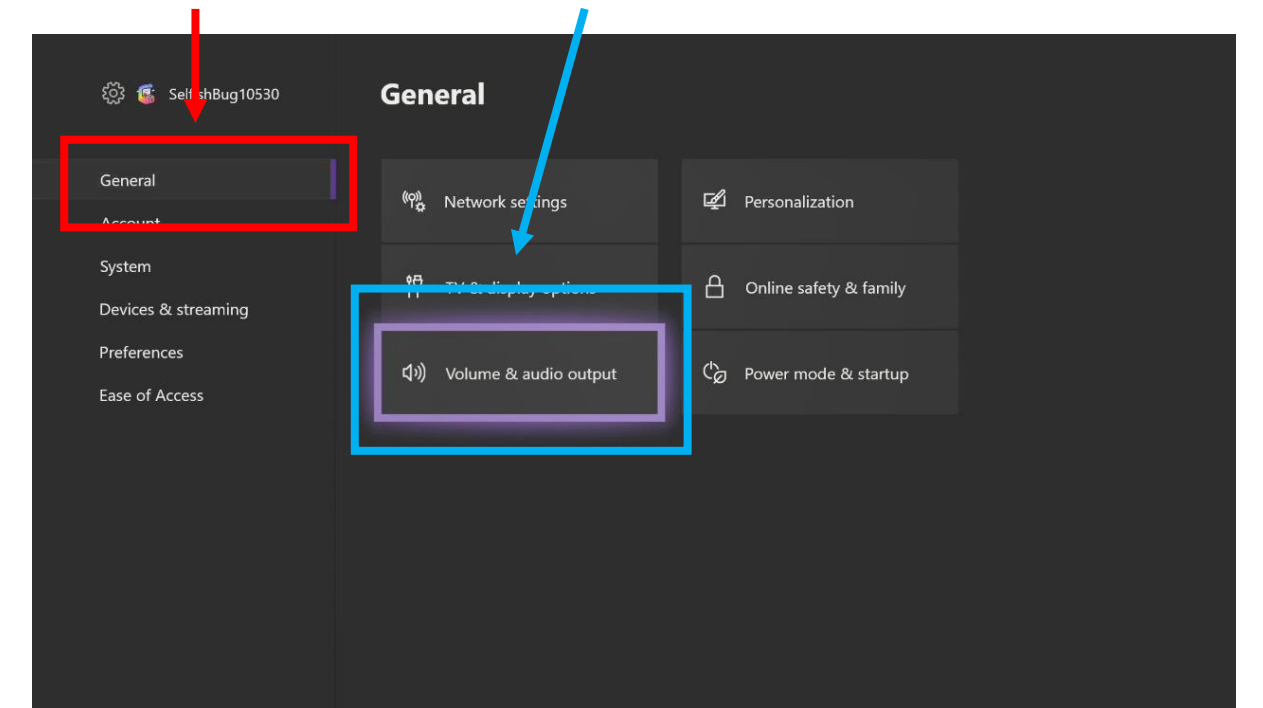

**14.** Check that "DTS Headphone:X" is activated:

| General Volume &                       | ι audic | output                               |   |                                                                                                    |
|----------------------------------------|---------|--------------------------------------|---|----------------------------------------------------------------------------------------------------|
| Volume options                         |         | Speaker audio                        |   | Headset audio                                                                                          |
| Chat mixer                             |         | HDMI audio<br>Stereo uncompressed    | ~ | Headset format<br>DTS Headphone:X                                                                      |
| Party chat output<br>Headset           | $\sim$  | Optical audio<br>Stereo uncompressed | ~ | Using HDMI or optical audio                                                                            |
| Set up TV & A/V control                |         |                                      |   | When using this Headset format, be<br>sure to turn off any sound<br>enhancements on the beadset itself |
| Change volume with voice by<br>3 steps | $\sim$  |                                      |   |                                                                                                    |
|                                        |         |                                      |   |                                                                                                    |
|                                        |         |                                      |   |                                                                                                    |
|                                        |         |                                      |   |                                                                                                    |
|                                        |         |                                      |   |                                                                                                    |

**15.** If it is not activated, open the "Headset Format" dropdown menu and select DTS Headphone:X in the list:

| Chat mixer: HDMI audio   Varty chat output Optical audio   teadset Optical audio   Stereo uncompressed Dolby Atmos for Headphones   Bitstream format Office   Office DTS Headphone:X | olume options | Speaker audio                        |   | Stereo uncompressed          |
|----------------------------------------------------------------------------------------------------|---------------|--------------------------------------|---|------------------------------|
| Varty chat output<br>Headset     Optical audio<br>Stereo uncompressed     Dolby Atmos for Headphones       Bitstream format<br>Off     DTS Headphone:X                               |               | HDMI audio<br>Stereo uncompressed    |   | Windows Sonic for Headphones |
| iet up TV & A/V control                                                                                                    |               | Optical audio<br>Stereo uncompressed | × | Dolby Atmos for Headphones   |
| change volume with voice by                                                                                                    |               |                                      |   | DTS Headphone:X              |
|                                                                                                    |               |                                      |   |                              |
|                                                                                                    |               |                                      |   |                              |
|                                                                                                    |               |                                      |   |                              |
|                                                                                                    |               |                                      |   |                              |
|                                                                                                    |               |                                      |   |                              |

#### DTS Heaphone:X is now set up on your Xbox